# 1. Переходим по ссылке

Внимание! Дистанционное обучение по промышленной безопасности и энергетике проводится по ссылке: https://sdo.safework.ru (логин и пароль приходит на e-mail)

## ВАЖНАЯ ИНФОРМАЦИЯ !!!

После отказа иностранных сервисов выдавать сертификаты безопасности для сайтов в домене Институт переходит на использование сертификатов выдаваемых Министерством цифрового разотия, связи и массовых коммуникаций Российской Федерации. Скачать и установить КОРНЕВОЙ СЕРТИФИКАТ можно по ссылке: https://www.gosuslugi.ru/tls

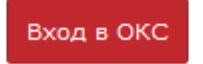

Инструкция для работы в ОКС

# 2. Скачиваем архив с корневым сертификатом с сайта госуслуг

|          |                                                           | Покдзать все загрузки |
|----------|-----------------------------------------------------------|-----------------------|
| Корневой | й сертификат удостоверяющего центра<br>Скачать сертификат |                       |

RootCa\_SSL\_RSA(2).zip

# 3. Открываем папку ЗАГРУЗКИ

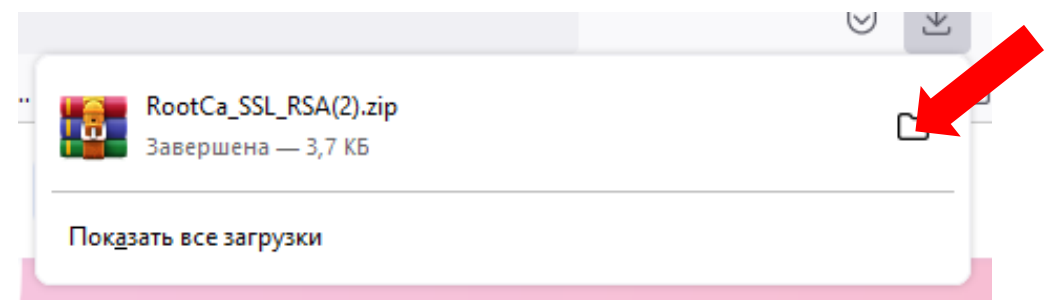

3. Распаковываем скаченный архив, для этого нажимаем ПРАВУЮ кнопку мышки на архиве и затем левой кнопкой мышки выбираем Извлечь файлы....

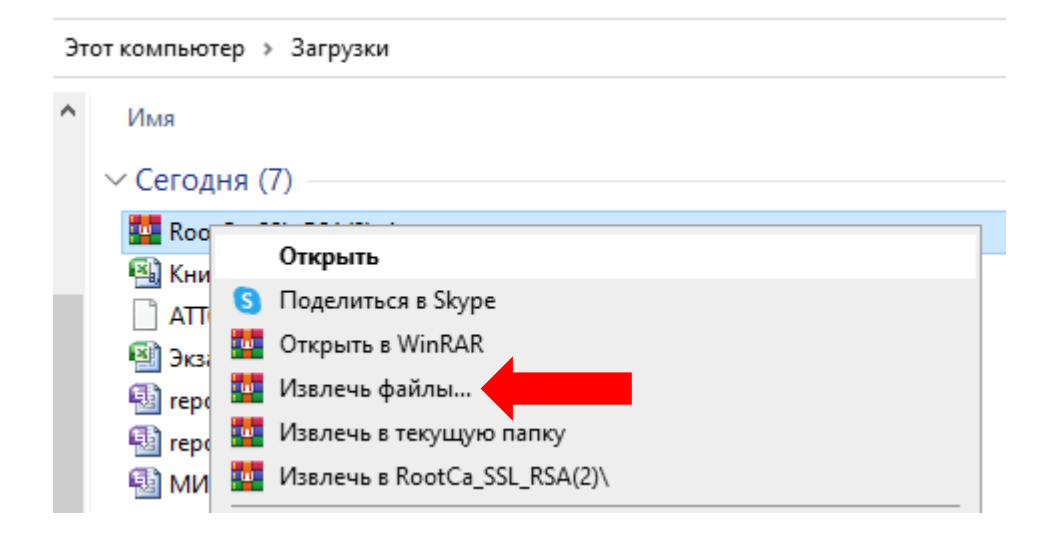

# 4. Соглашаемся с предложенным путём извлечения

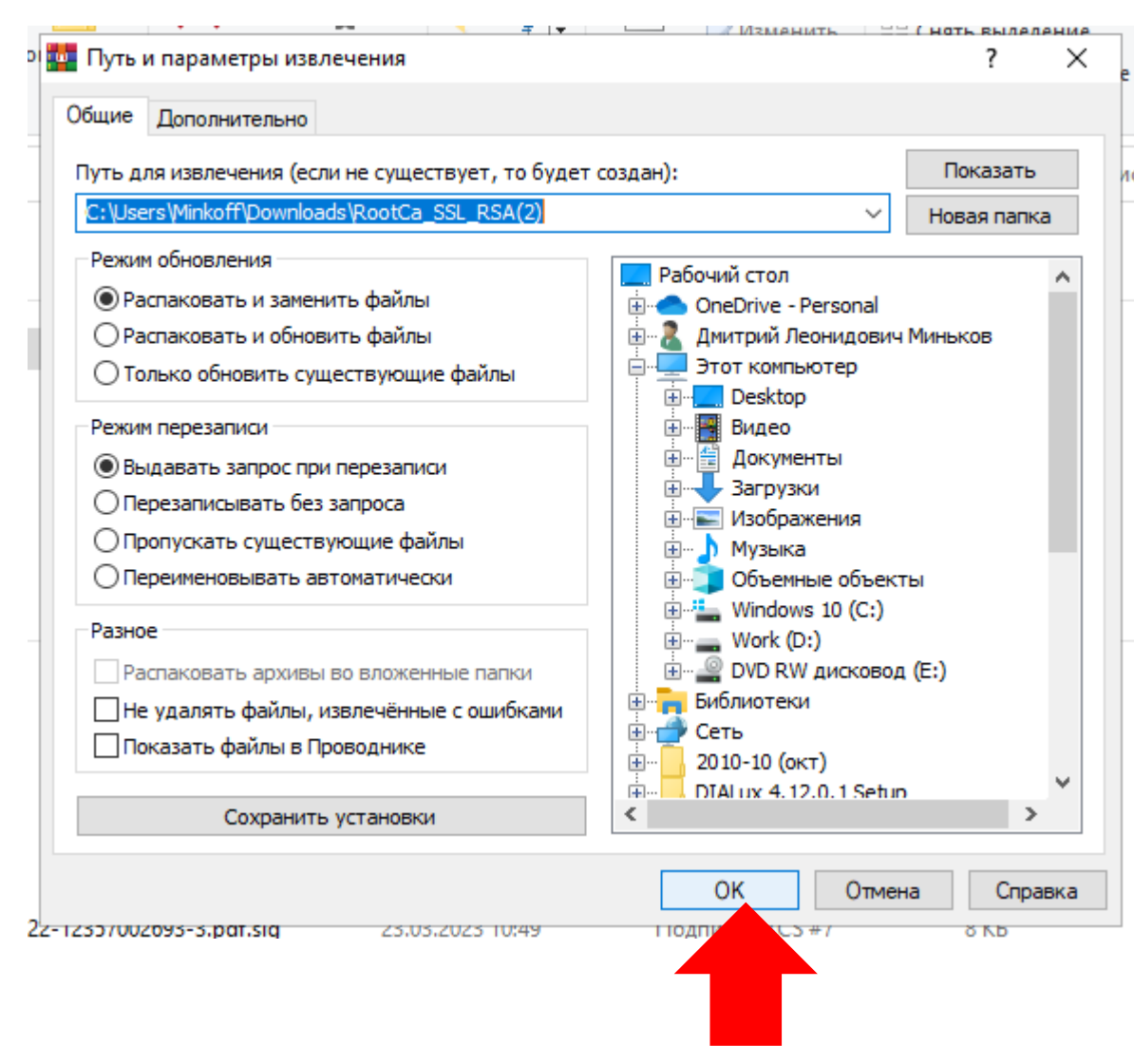

# 5. Находим в папке Загрузки (Downloads) папку RootCa\_SSL\_RSA и открываем её

| 👆 > Этот компьютер > Загрузки                                                          |     |                                                                   |                                      |                                    |
|----------------------------------------------------------------------------------------|-----|-------------------------------------------------------------------|--------------------------------------|------------------------------------|
| _persor / Имя<br>23-24  F_1.jpg<br>ДА  RootCa_SSL_RSA /<br>КС  Pанее на этой неделе (1 | 7)  |                                                                   |                                      |                                    |
|                                                                                        | Это | т компьютер » Загрузки » RootCa_SSL_RSA                           | L.                                   |                                    |
|                                                                                        | ^   | Имя                                                               | Дата изменения                       | Тип                                |
|                                                                                        |     | 📮 rootca_ssl_rsa2022.cer<br>🞯 rootca_ssl_rsa2022.cer.detached.sig | 02.03.2022 11:10<br>02.03.2022 11:17 | Сертификат безо<br>Подпись PKCS #7 |

# 6. Нажимаем ПРАВУЮ кнопку мышки на файле rootca\_ssl\_rsa2022.cer и в появившемся Меню выбираем УСТАНОВИТЬ СЕРТИФИКАТ

| • Этот компьютер   >  Загрузки   >  RootCa_SSL_RSA |           |                                                |                       |                |  |
|----------------------------------------------------|-----------|------------------------------------------------|-----------------------|----------------|--|
| r ۲                                                | Имя       |                                                | ^                     | Дата изменения |  |
|                                                    | 🔄 rootca_ |                                                | Открыть               |                |  |
|                                                    | 🮯 rootca_ |                                                | Установить сертификат |                |  |
|                                                    |           | S                                              | Поделиться в Skype    |                |  |
| n                                                  |           | 0                                              | КриптоАРМ             |                |  |
|                                                    |           | 🕀 Проверка с использованием Microsoft Defender |                       |                |  |
|                                                    |           | È                                              | Отправить             |                |  |
|                                                    |           |                                                | Открыть с помощью     |                |  |

#### Мастер импорта сертификатов

Этот мастер помогает копировать сертификаты, списки доверия и списки отзыва сертификатов с локального диска в хранилище сертификатов.

Сертификат, выданный центром сертификации, является подтверждением вашей личности и содержит информацию, необходимую для защиты данных или установления защищенных сетевых подключений. Хранилище сертификатов это область системы, предназначенная для хранения сертификатов.

Расположение хранилища —

• Текущий пользователь

О Локальный компьютер

Для продолжения нажмите кнопку "Далее".

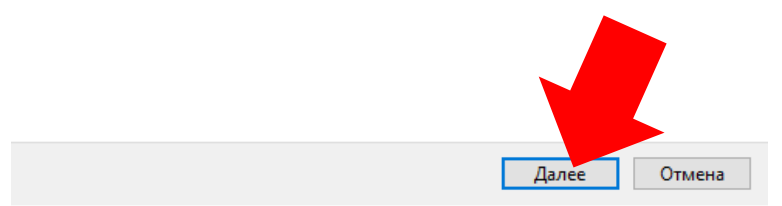

7. Выбираем Поместить все сертификаты в Следующее хранилище, нажимаем ОБЗОР, И выбираем Доверенные корневые центры Сертификации. Нажимаем ОК и затем Далее

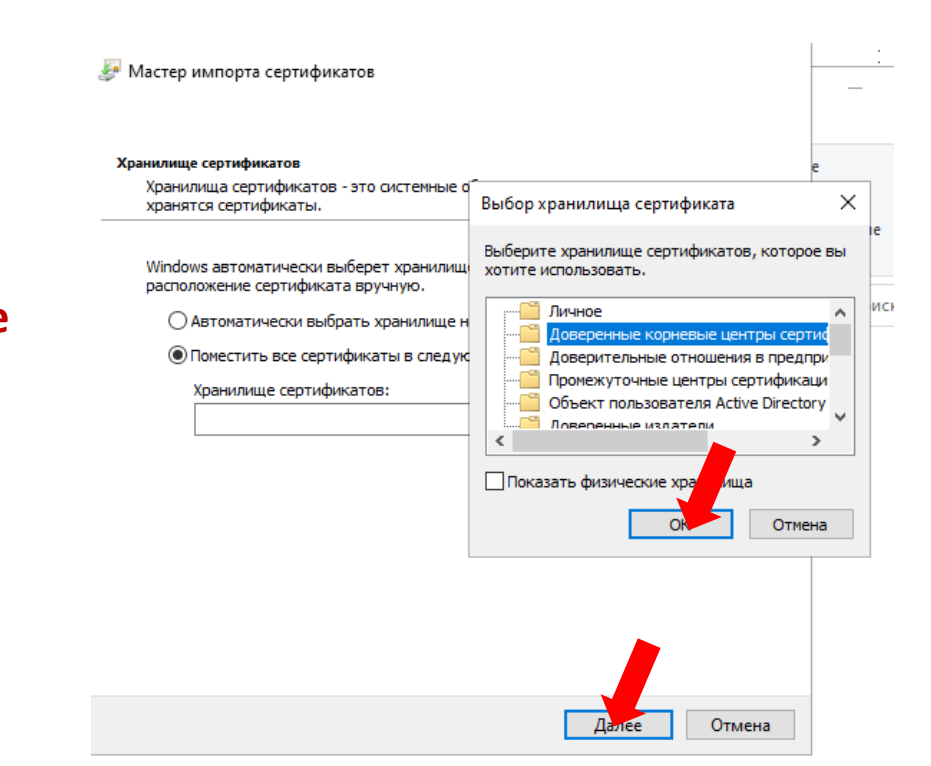

# 8. Завершение установки сертификата – нажимаем ГОТОВО. Если система выдаст предупреждение об опасности или попросит подтвердить выбранное действие. СОГЛАСИТЕСЬ с необходимостью его выполнения

퉫 Мастер импорта сертификатов

### Завершение мастера импорта сертификатов

Сертификат будет импортирован после нажатия кнопки "Готово".

Были указаны следующие параметры:

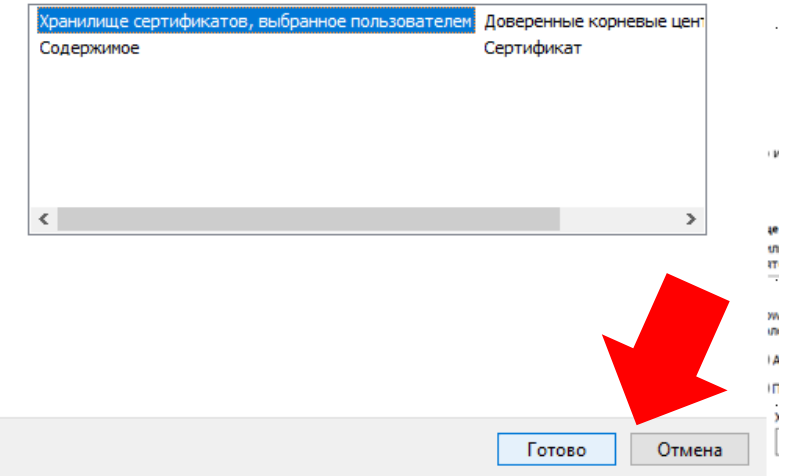

# 9. Перезагрузите компьютер. Для основных браузеров этого достаточно.

FireFox – требует установки сертификата в его хранилище или указания на использование хранилища сертификатов Windows Инструкция на портале Госуслуги по ссылке: https://www.gosuslugi.ru/crt